## Configuring Android OS Devices for Exchange 2010

Updated 4/11/2014

NOTE: Not all Android devices, operating systems, and email applications are created equal. This document was configured using the Android OS 4.x. While configuration for other versions of Android should be similar, they may not follow this configuration documentation precisely.

DISCLAIMER: Connecting your phone to your mailbox via this method will require that you accept the default mobile device security policy enforced by the Cyber Security Program Office. This policy requires that a passcode lock be implemented on your mobile device screen which locks your screen and after 15 minutes of inactivity. For more information on this policy, please review the "Terms of Service" tab on the following web page http://inside.anl.gov/services/mobile-devices

If you do not want to enable this security feature, please do not move forward with this configuration.

- 1. If you are on-site and have WiFi enabled, make sure you have registered the device on the ANL WiFi network by opening your browser, browsing to any website, and filling out the web form that appears.
- 2. Find and open the Email icon on your Android device.

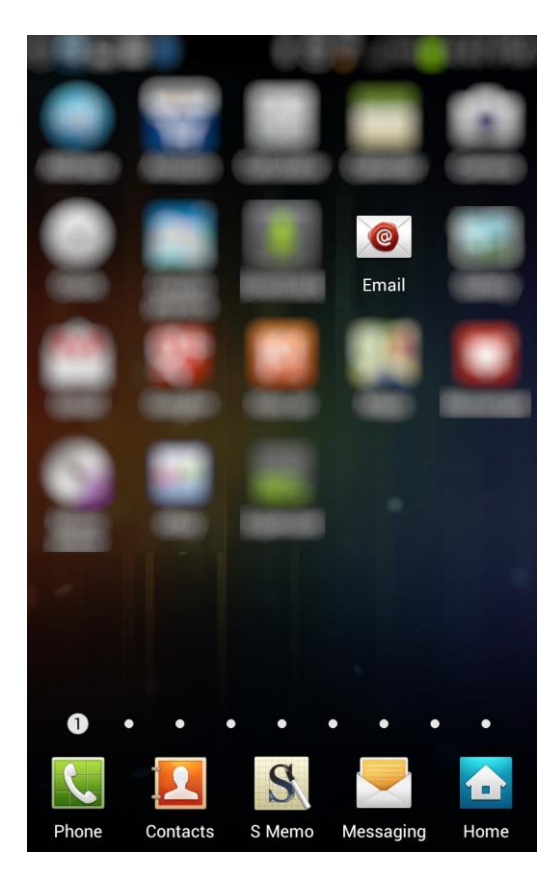

3. Enter your default ANL domain email address and password. If you are prompted to enter a mail server, use **mail.anl.gov**. If you are unsure of you default email address, use <u>username@anl.gov</u>, where "username" is your ANL domain log in (i.e. the account you use to access the Inside Argonne web portal). Child domain addresses and accounts such as @phy.anl.gov, @aps.anl.gov and @mcs.anl.gov may not authenticate.

| © 💽 ⊾ 🖿 🚯 🛛 🖇 🔌<br>🧑 Set up email                        | 💢 穿 🖌 73% 🗖 4:48 PM |
|----------------------------------------------------------|---------------------|
| You can configure email for most accounts in a few steps |                     |
| Email address                                            |                     |
| youremail@anl.gov                                        |                     |
| Password                                                 |                     |
| ****                                                     |                     |
| Show password                                            |                     |
|                                                          |                     |
|                                                          |                     |
|                                                          |                     |
|                                                          |                     |
|                                                          |                     |
| Manual setup                                             | Next 🔁              |

4. Choose the account type "Exchange" or "Microsoft Exchange ActiveSync"

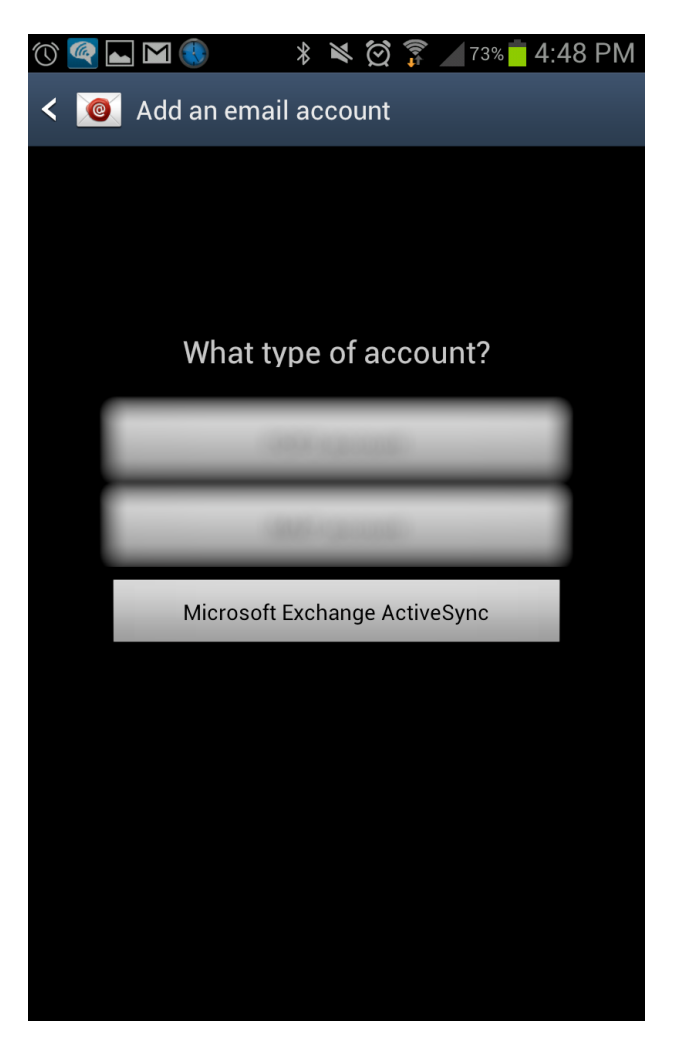

5. Accept the remote Security Administration Features. The only security ANL imposes at this time is a 4 character passcode screen lock on your device.

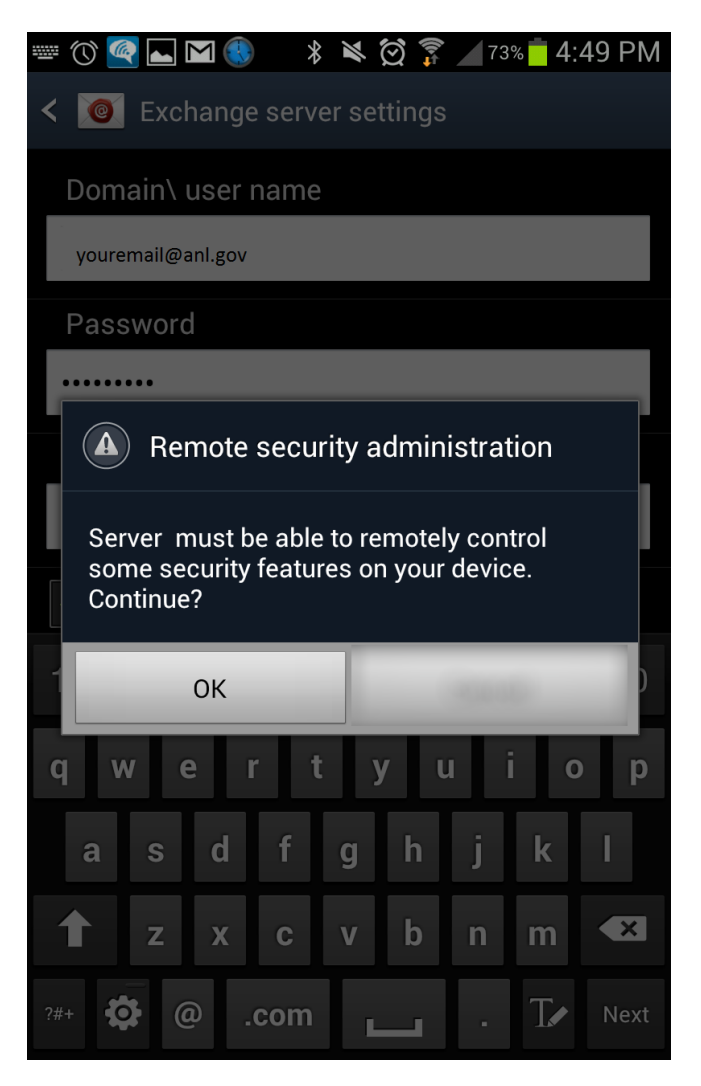

6. Choose your synchronization options and Click "Next"

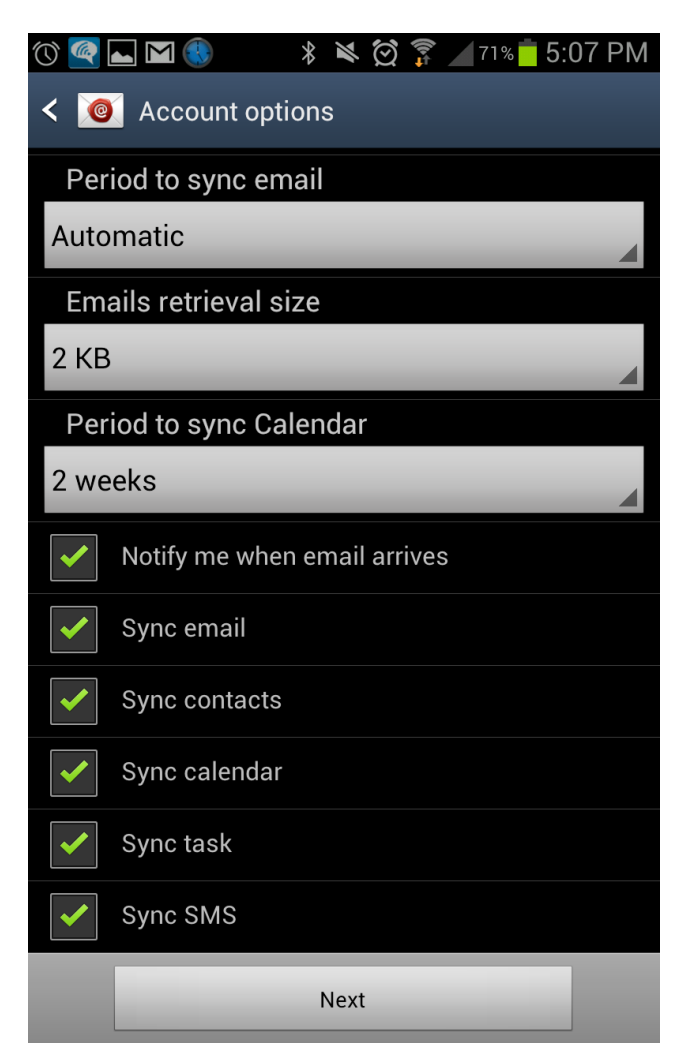

7. Activate the Device Administrator by choosing "Activate". Then set your 4 character pin

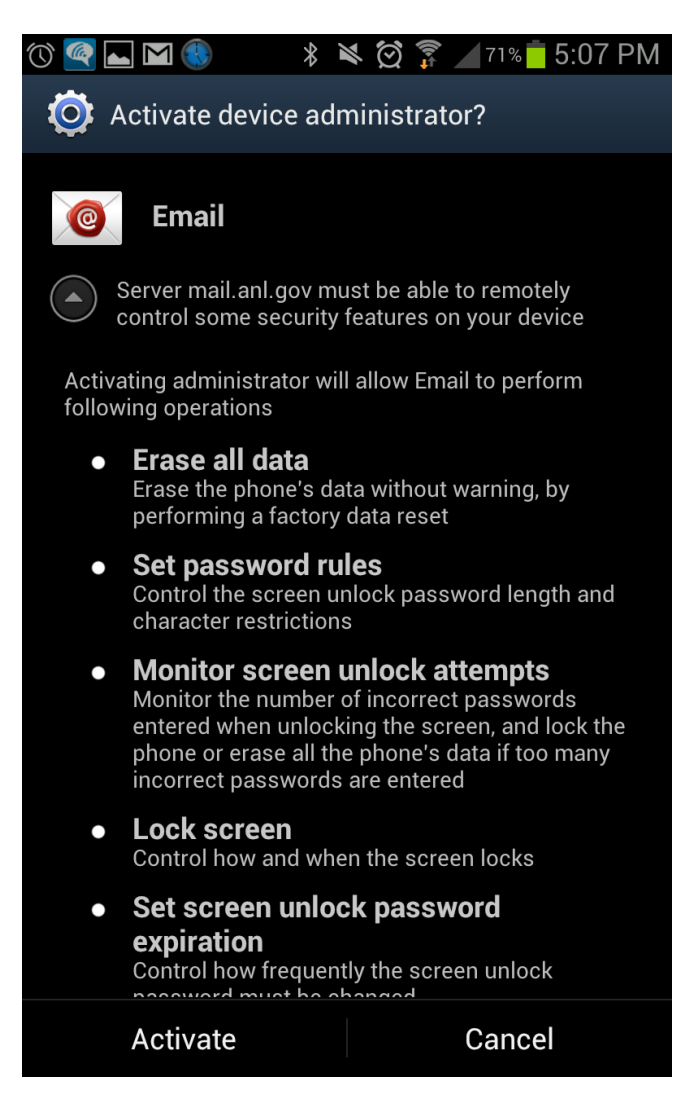

8. Name the account, and click "Done" to finish the configuration

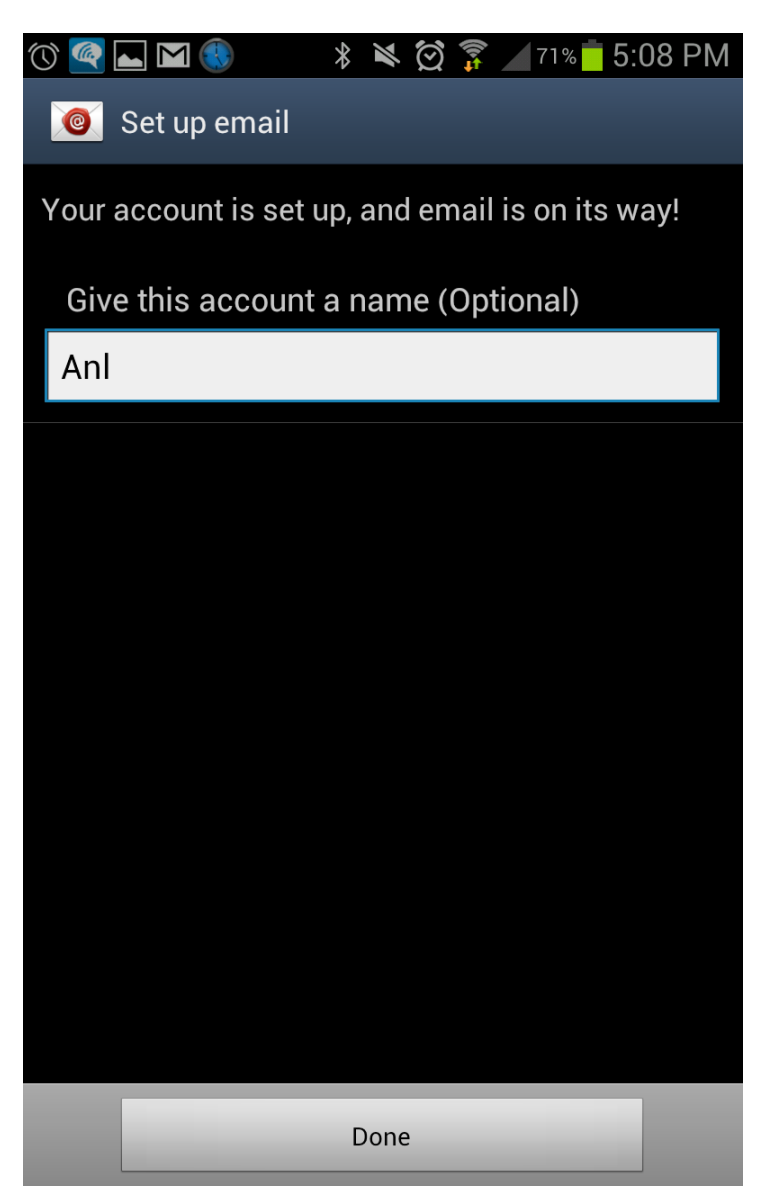

9. If you cannot connect, it may be due to the fact that your Android phone did not display the RSA notification in step 5. You should be able to find and accept this notification in the "Notifications" section of your phone, which is accessible from the menu button.